# E2 Spider セットアップ手引き書

2018/08/03 中村啓太, 遠橋健太, 原澤輝

# 使用したパソコン構成

- Intel NUC Core i7 搭載 小型 PC ベアボーン 2.5 インチ/M.2 SSD 対応 BOXNUC7I7BNH
- シリコンパワー ノート PC 用メモリ DDR4-2133(PC4-17000) 8GBX2 枚 260pin 1.2V CL15 永久保証 SP016GBSFU213B22
- WD 内蔵 SSD M.2-2280/512GB/WD Black/PCIe Gen3 NVMe/5 年保証/WDS512G1X0C

### 1 インテル® NUC キット NUC7i7BNH に Ubuntu16.04 をインストール

### 1.1 Ubuntu16.04 のインストール USB を作成

### 1.1.1 事前準備

### 以下のものを用意する

- 初期化しても良い USB メモリ (容量は 2GB 程度で十分)
- https://www.ubuntulinux.jp/News/ubuntu1604-ja-remix から ubuntu-ja-16.04-desktop-amd64.iso をダウンロード

#### 1.1.2 Windows10 の場合

- 用意した USB メモリを差し込む. (どのドライブになるかを把握する)
- https://ja.osdn.net/projects/sfnet\_win32diskimager/releases/から、 Win32DiskImager-1.0.0-binary.zipをダウンロードする.
- Win32DiskImager-1.0.0-binary.zipを解凍して, Win32DiskImager.exeを起動する.
- Win32DiskImager.exe 画面 (図 1) において,
  - 「Image File のアイコン」をクリックし、ダウンロードした ubuntu-ja-16.04-desktop-amd64.iso を指定する。
  - ②「Device」をクリックし、差し込んだ USB メモリのドライブを指定する.
  - ③「Write」をクリックすることで、Ubuntu16.04 のインストール USB が作成される.

| 📚 Win32 Disk Imager - 1.0      | _   |              | $\times$     |
|--------------------------------|-----|--------------|--------------|
| Image File                     |     | -Dev<br>[D:¥ | /ice<br>[] • |
| Hash                           |     |              | 2            |
| None - Generate Copy           |     |              |              |
| Read Only Allocated Partitions |     |              |              |
| Progress                       |     |              |              |
| Cancel Read Write Verify Or    | ıly | Exit         | :            |
| 3                              |     |              |              |

図1 Win32DiskImager.exe 画面

- 1.1.3 macOS High Sierra の場合
  - 用意した USB メモリを差し込む.
  - Terminal.app を開く (/Applications/Utilities/Terminal.app)
  - ダウンロードした ubuntu-ja-16.04-desktop-amd64.iso があるフォルダに移動する.
  - 1 \$ cd Downloads

```
これは例ですので,適宜変更してください.
```

- hdiutil コマンドで、ダウンロードした Ubuntu の iso ファイルを dmg ファイルに変換する.
- 1 \$ hdiutil convert -format UDRW -o ./ubuntu-ja-16.04-desktop-amd64.img ./ ubuntu-ja-16.04-desktop-amd64.iso
- ubuntu-ja-16.04-desktop-amd64.img.dmgが作成されるので、mv コマンドで dmg ファイルをを img ファ イルとしてリネームする。
- 1 \$ mv ./ubuntu-ja-16.04-desktop-amd64.img.dmg ./ubuntu-ja-16.04-desktopamd64.img
- diskutil list コマンドで USB メモリのデバイスノードを確認する.
- 1 \$ diskutil list

執筆者環境では、USBメモリのデバイスノードが『/dev/disk2』でしたので、『/dev/disk2』を使用してコ マンドを記述します.例として記述しますので、適宜変更してください.

- hdiutil コマンドで、USB メモリをアンマウントする.
- 1 \$ diskutil unMountDisk /dev/disk2
- dd コマンドで, Ubuntu16.04 のインストール USB が作成される.
- 1 |\$ sudo dd if=./ubuntu-ja-16.04-desktop-amd64.img of=/dev/rdisk2 bs=1m

#### 1.2 BIOS のファームウェアアップデート

#### 1.2.1 事前準備

以下のものを用意する

- USB メモリ (FAT32 フォーマット推奨)
- 1.2.2 ファームウェアアップデート
  - https://downloadcenter.intel.com/ja/product/98414/-PC にアクセスし、インテル® NUC キット NUC7i7BNH 用の BIOS アップデートページに移動して、\*\*\*\*\*\*.bio をダウンロードして、用意した USB メモリに保存する.
  - \*\*\*\*\*\*.bio を保存した USB をインテル® NUC キットに指し、インテル® NUC キットの電源を入れて、 「F2」キーを押して、BIOS 画面を立ち上げる.(図 2)
  - •「F7」キーを押して、Update BIOS メニューを開く.
  - 「Choose a .bio file」ダイアログが開くので、左側カラムにある差し込んだ USB に保存した\*\*\*\*\*.bio を選択し、「Open」をクリックする.

- •「Confirm BIOS Update」ダイアログが開くので、「Yes」をクリックし、アップデートを行う(しばらくする とアップデートが終了し、再起動する)
- 再起動終了後,差し込んだ USB メモリを抜く.

| Int                  | tel® Visual BIOS                                                                                                    | Search Visual BIOS                                                                                                    |                                                                       |                                                                      | (intel)                                                                 |
|----------------------|----------------------------------------------------------------------------------------------------|----------------------------------------------------------------------------------------------------|-----------------------------------------------------------------------|----------------------------------------------------------------------|-------------------------------------------------------------------------|
| <b>ir</b><br>B<br>Pi | ttel® Desktop Board NUC7i7BNB<br>IOS Version: BNKBL357.86A.0066.2018.0724.1<br>rocessor: Intel(R) Core(TM)17-7367U CPU @ 3.                                                               | 832 <u>Update&gt;</u><br>50GHz                                                                                                    | Adv<br>Total Memory: <b>16GB</b><br>System Date & Time: <b>8/2</b> /3 | ranced 🔻 😰 ★ 💵<br>2018 05:53:22AM <u>Change &gt;</u>                 | . / .                                                                   |
|                      | Boot Order<br>Drag or +/- to sort boot priority. Double-<br>click a device to boot from it now.<br>UEFI Legacy<br>UEFI Boot                                                               | Performance M<br>Fan Speeds (RPM)                                                                                                    | onitor                                                                | <b>⊙</b> CPU FAN                                                     | 3591.00                                                                 |
|                      | UEFT : LAN : PXE IPG Intel(R) Etherni                                                                                                    | Temperatures (C)                                                                                                    |                                                                       | CPU Core Temp     O Memory Temp     O Motherboard An     O PCH Temp  | 63.00<br>45.00<br>ibien 45.00<br>54.00                                  |
|                      | Advanced                                                                                                    | Thresholds (V)<br>15-<br>12-<br>8-<br>6-<br>3-<br>0-<br>0-<br>15-<br>12-<br>12- |                                                                       | <ul> <li>♥ CPU I/0</li> <li>♥ SDRAM</li> <li>♥ CPUI INPUT</li> </ul> | 0.98<br>1.20<br>0.98                                                    |
| In                   | F7 - Update BIOS<br>Alt - Reveal shortcut key<br>tel® Visual BIOS                                                                                                    | F9 - Load defaults<br>Ctrl-H - See all shortcuts<br>2 B<br>Search Visual BIOS                                                                                                    | F10 - Save and exit<br>Tab - Next Item<br>[OS 画面                      | Ctrl-D - Add favorite item<br>Esc - Discard and exit                 | Send us feedback at:<br>visualbios@intel.com<br>♥ @VisualBIOS<br>2.2.23 |
|                      | Home Main Devices Co                                                                                                    | poling Performance                                                                                                    | Security Power                                                        | Boot 😰 ★ 💄                                                           | . 🖌 🛞                                                                   |
|                      | Boot Priority Boot Configuration                                                                                                    | on Secure Boot                                                                                                    |                                                                       |                                                                      |                                                                         |
| <                    | UEFI Boot Priority<br>UEFI Boot<br>Boot Drive Order<br>UEFI : ubuntu : PART 0 : 05 Bootloader<br>UEFI : LAN : PXE IP4 Intel(R) Ethernet Cor<br>UEFI : LAN : PXE IP6 Intel(R) Ethernet Cor | nnection (4) (219-V<br>nnection (4) (219-V                                                                                                    | Legacy Boot P                                                         | riority                                                              |                                                                         |
|                      | You can change your boot options here, inc<br>F7 - Update BIOS                                                                                                    | luding boot order and types o<br>F9 - Load defaults<br>s Ctul-H - See all chartruts                                                                                                    | f bootable devices for you<br>F10 - Save and exit                     | to enable or disable.<br>Ctrl-D - Add favorite item                  | Send us feedback at:<br>visualbios⊛intel.com                            |

図 3 Legacy Boot Priority カラム画面

### 1.3 BIOS の設定

- インテル® NUC キットの電源を入れて、「F2」キーを押して、BIOS 画面を立ち上げる. (図 2)
- •「Advanced」をクリック、「Boot」をクリックし、右にある「Legacy Boot Priority」カラムの「Legacy Boot」

のチェックを外す.(図3)

•「F10」キーを押し、「Exit Visual BIOS」ダイアログが出るので、「Yes」をクリックして再起動する.

### 1.4 USB による Ubuntu16.04 のインストール

※写真は仮想環境下でインストールした場合のものを含んでいます.

- 作成した Ubuntu16.04 のインストール USB をインテル® NUC キットに指す.
- インテル® NUC キットの電源を入れて、「F2」キーを押して、BIOS 画面を立ち上げる. (図 2)
- •「F2」キーを押して、BIOS 画面を立ち上げる.
- 「Advanced」をクリックし、「Boot」をクリックし、左にある「UFEI Boot Priority」カラムにある Boot Drive Order の順番をドラッグアンドドロップで変更できるので、Ubuntu16.04 のインストール USB が最初に boot されるように変更する。(図 4)

| Boot Priority     Boot Configuration     Secure Boot       UEFI Boot     Image: Configuration     Legacy Boot Priority       UEFI Boot     Image: Configuration     Legacy Boot Priority       UEFI Boot     Image: Configuration     Legacy Boot Priority       UEFI Boot     Image: Configuration     Legacy Boot       UEFI Boot     Image: Configuration     Legacy Boot       UEFI Boot     Image: Configuration     Image: Configuration       UEFI Boot     Image: Configuration     Image: Configuration       UEFI Boot     Image: Configuration     Image: Configuration       UEFI LAN : PXE IP4 Intel(R) Ethermet Configuration (4) 1219-V     Image: Configuration                                                                                                    |  |
|----------------------------------------------------------------------------------------------------|--|
| UEFI Boot Priority       Legacy Boot Priority         UEFI Boot Drive Order       Legacy Boot         UEFI : USB : ELECOM MEANTUS PMAP: PART 0 - OS Bootloader       Legacy Boot         UEFI : USB : ELECOM MEANTUS PMAP: PART 1 - OS Bootloader       UEFI : USB : ELECOM MEANTUS PMAP: PART 1 - OS Bootloader         UEFI : USB : ELECOM MEANTUS PMAP: PART 1 - OS Bootloader       UEFI : LAS : PART 0 - OS Bootloader         UEFI : LAS : PAET 0 - OS Bootloader       UEFI : LAS : PAET 0 - OS Bootloader                                                                                                    |  |
| UEFI Boot Boot Drive Order UEFI : USB : ELECOM MF-HTUS PMAP : PART 0 : OS Bootloader UEFI : USB : ELECOM MF-HTUS PMAP : PART 1 : OS Bootloader UEFI : USB : ELECOM MF-HTUS PMAP : PART 1 : OS Bootloader UEFI : USB : ELECOM MF-HTUS PMAP : PART 1 : OS Bootloader UEFI : USB : ELECOM MF-HTUS PMAP : PART 1 : OS Bootloader UEFI : USB : ELECOM MF-HTUS PMAP : PART 1 : OS Bootloader UEFI : USB : ELECOM MF-HTUS PMAP : PART 1 : OS Bootloader UEFI : USB : ELECOM MF-HTUS PMAP : PART 1 : OS Bootloader UEFI : USB : ELECOM MF-HTUS PMAP : PART 1 : OS Bootloader UEFI : USB : ELECOM MF-HTUS PMAP : PART 1 : OS Bootloader UEFI : USB : ELECOM MF-HTUS PMAP : PART 1 : OS Bootloader UEFI : USB : ELECOM MF-HTUS PMAP : PART 1 : OS Bootloader UEFI : USB : ELECOM MF-HTUS PMAP : PART 1 : OS Bootloader |  |
|                                                                                                    |  |
| UEFL LAW : PXE IP6 Intel(R) Ethemet Connection (4) I219-V                                                                                                    |  |

図4 UFEI Boot Priority カラム画面

- •「F10」キーを押し、「Exit Visual BIOS」ダイアログが出るので、「Yes」をクリックして再起動する.
- •「Install Ubuntu」を選択し、Enter キーを押す(図5)
- •「日本語」を選択し「続ける」をクリックする.(図6)
- •「グラフィック・・・」のみを選択し「続ける」をクリックする.(図7)
- •「ディスクを削除して・・・」を選択し「インストール」をクリックする.(図8)
- ダイアログが出るので、「続ける」をクリックする. (図 9)
- •「Tokyo」と入力されていることを確認して、「続ける」をクリックする. (図 10)
- 左カラムに「日本語」、右カラムに「日本語」を選択して、「続ける」をクリックする. (図 11)
- 各情報を入力し、「ログイン時にパスワードを要求する」を選択し、「続ける」をクリックする。この手引き書では以下のように設定しています。(図 12)
  - あなたの名前:REL
  - コンピュータの名前:SPIDER-BOX
  - ユーザー名の入力:e2

- パスワードの名前:\*\*\*\*\*

- パスワードの確認:\*\*\*\*\*

- Ubuntu のインストールが始まる(図 13)
- インストール終了後、ダイアログが出るので「今すぐ再起動する」をクリックする(図14)
- •「Please remove · · · 」の画面が出たら,指してある USB メモリを抜き,「Enter」キーを押す.(再起動しない場合は,「ctrl」キー,「alt」キー,「del」キーを同時に長押しすることで再起動する)

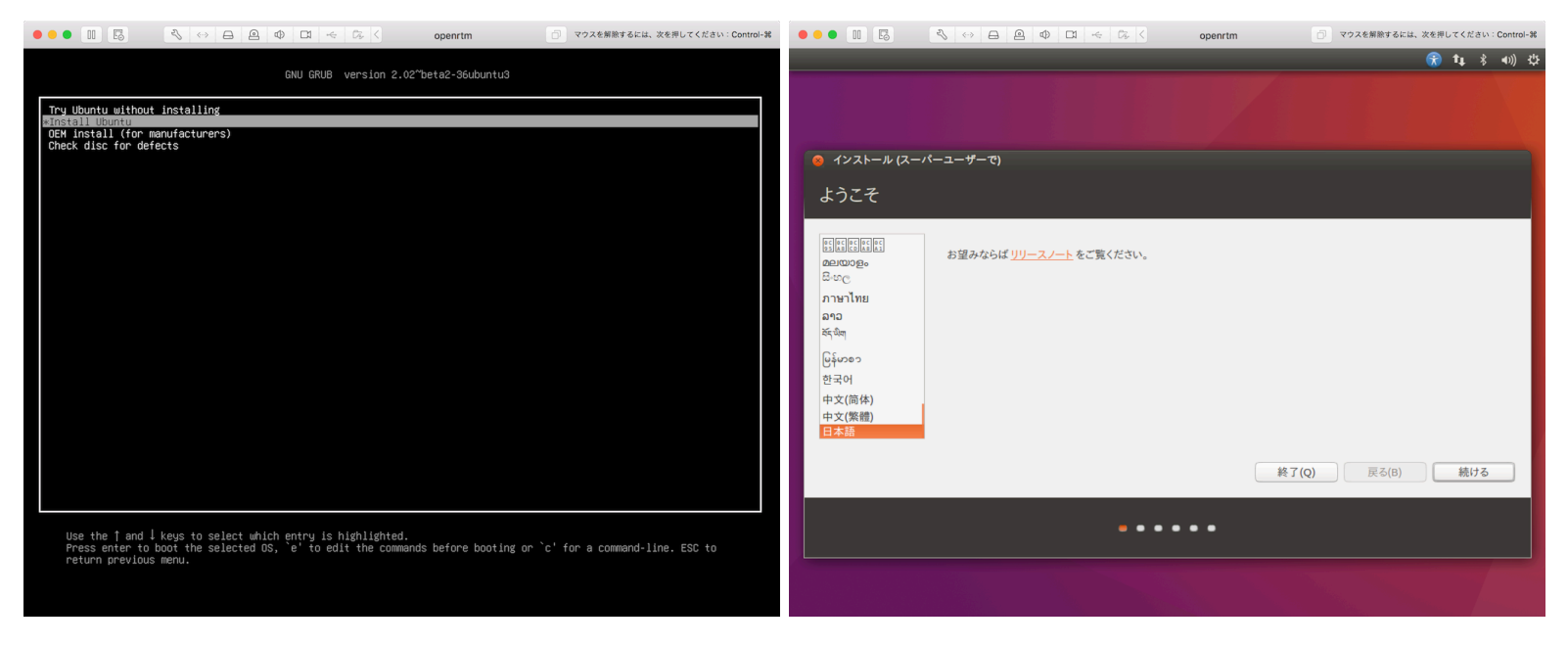

図5 Ubuntu インストールメニュー画面

図6 ようこそ

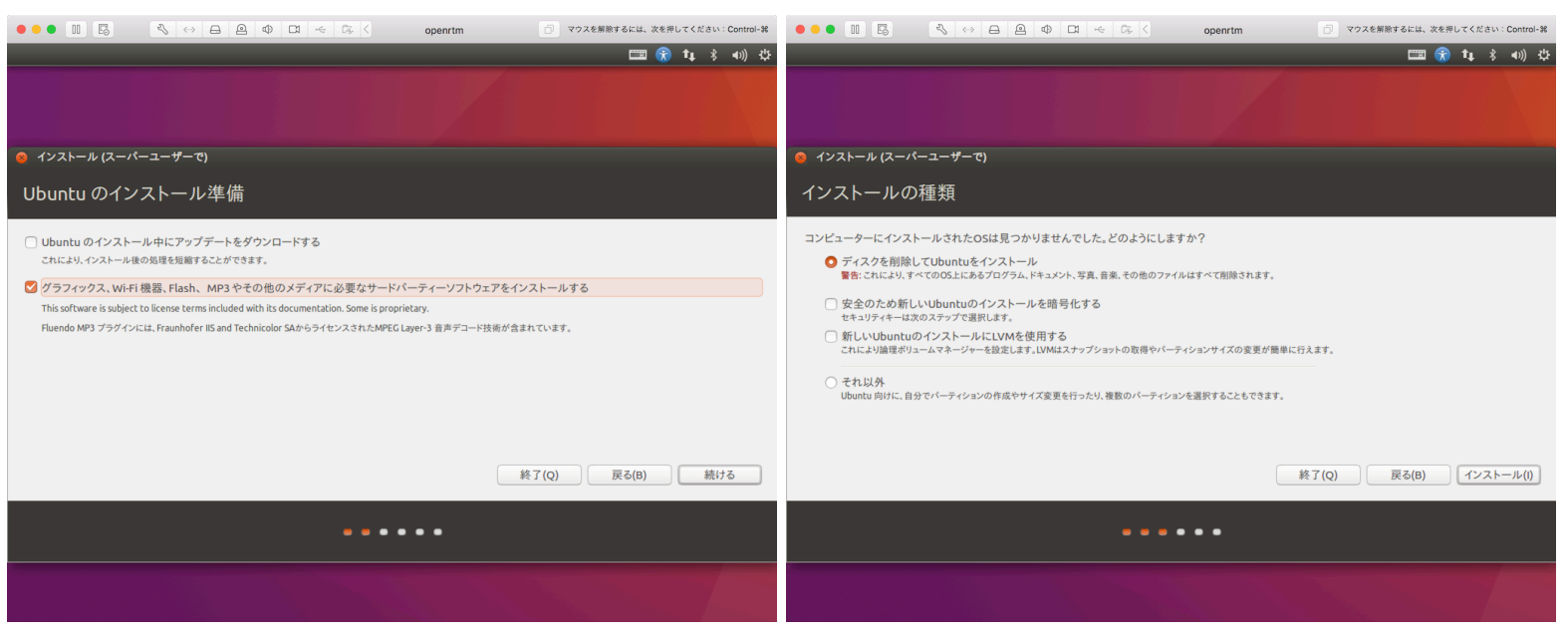

図7 Ubuntu のインストール準備

図8 インストールの種類

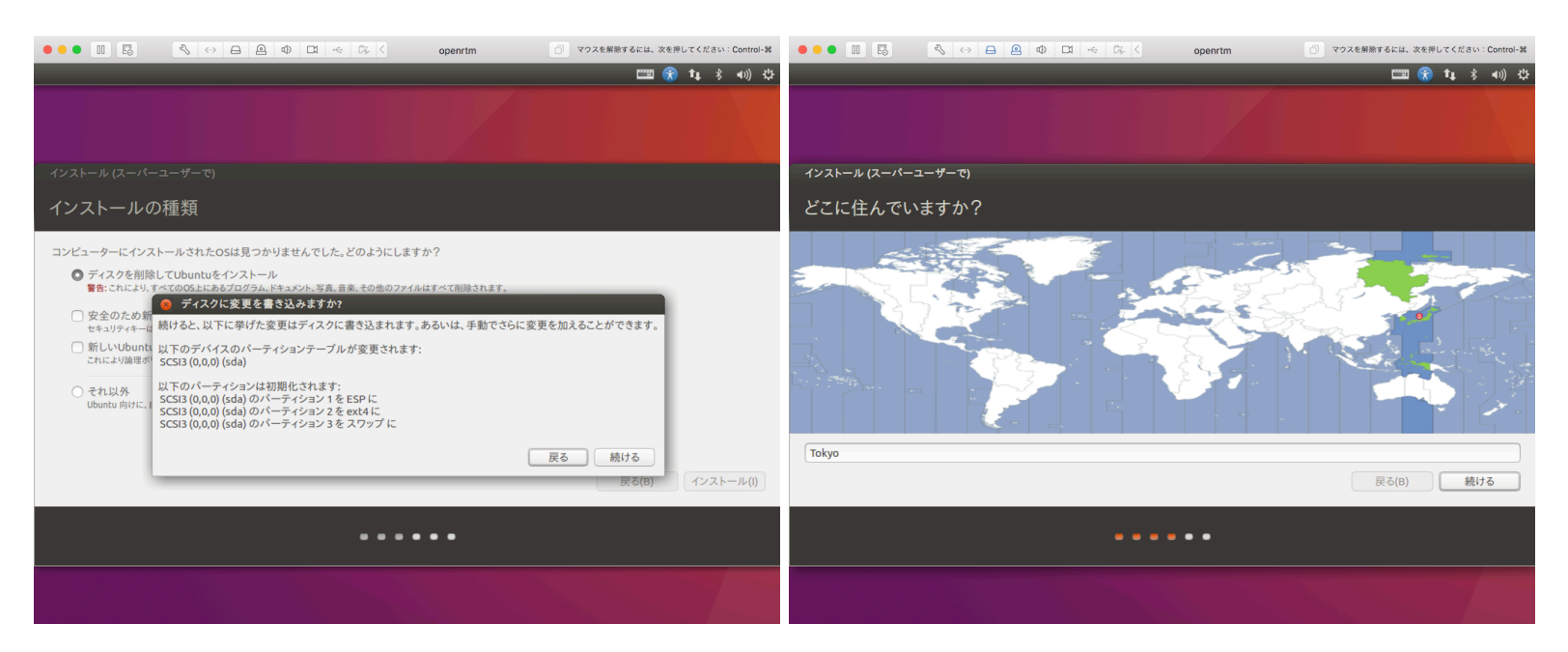

図9 ディスクに変更を書き込みますか?

図 10 どこに住んでいますか?

| •••                                                                                                    |                           | openrtm                                                                                      | マウスを解除するには、次        | cを押してください:Control-38 | •••          | N ↔ A A A A A A A A A A A A A A A A A A                       | < 02 < op                                                                                                    | enrtm        | ロ マウスを解除するに | は、次を押してください:Control-೫ |
|----------------------------------------------------------------------------------------------------|---------------------------|----------------------------------------------------------------------------------------------|---------------------|----------------------|--------------|---------------------------------------------------------------|----------------------------------------------------------------------------------------------------|--------------|-------------|-----------------------|
|                                                                                                    |                           |                                                                                              |                     | ⑦ 1↓ 考 40) 共         |              |                                                               |                                                                                                    |              | E           | ≖ 😙 1↓ 🖇 🐠 🌣          |
|                                                                                                    |                           |                                                                                              |                     |                      |              |                                                               |                                                                                                    |              |             |                       |
| インストール (スーパー                                                                                                    | ユーザーで)                    |                                                                                              |                     |                      | インストール (スーパー | -ユーザーで)                                                       |                                                                                                    |              |             |                       |
| キーボードレイ                                                                                                    | アウト                       |                                                                                              |                     |                      | あなたの情報       | を入力してください                                                     |                                                                                                    |              |             |                       |
| キーボードレイアウトの選<br>英語 (US)<br>英語 (ガメルーン)<br>英語 (オイナ)<br>英語 (オインナ)<br>英語 (オインナリア)<br>英語 (オイジェリア)<br>台湾語<br>中国語<br>日本語 (PC-98xx シリー:<br>キーボード入力をここで<br>キーボードレイアウトを参 | 択:<br>ズ)<br>試してください<br>脱出 | 日本語<br>日本語、日本語(Ovorak)<br>日本語、日本語(Macino<br>日本語、日本語(OdoCo 1<br>日本語、日本語(かな 86)<br>日本語、日本語(かな) | sh)<br>59A)<br>页(8) | 続ける                  |              | あなたの名前:<br>コンピューターの名前:<br>ユーザー名の入力:<br>パスワードの入力:<br>パスワードの確認: | REL           SPIDER-BOX           他のコンピューターと遠信する。           e2           ●●●●●●●           ●●●●●●●           ● 自動的にログインす;           ウログイン時にパスワー           ホームフォルダー | よちに使用する名前です。 | <b>√</b>    | 8) 続ける                |
|                                                                                                    |                           |                                                                                              |                     |                      |              | -                                                             |                                                                                                    |              |             |                       |
|                                                                                                    |                           |                                                                                              |                     |                      |              |                                                               |                                                                                                    |              |             |                       |

図 11 キーボードレイアウト

図 12 あなたの情報を入力してください

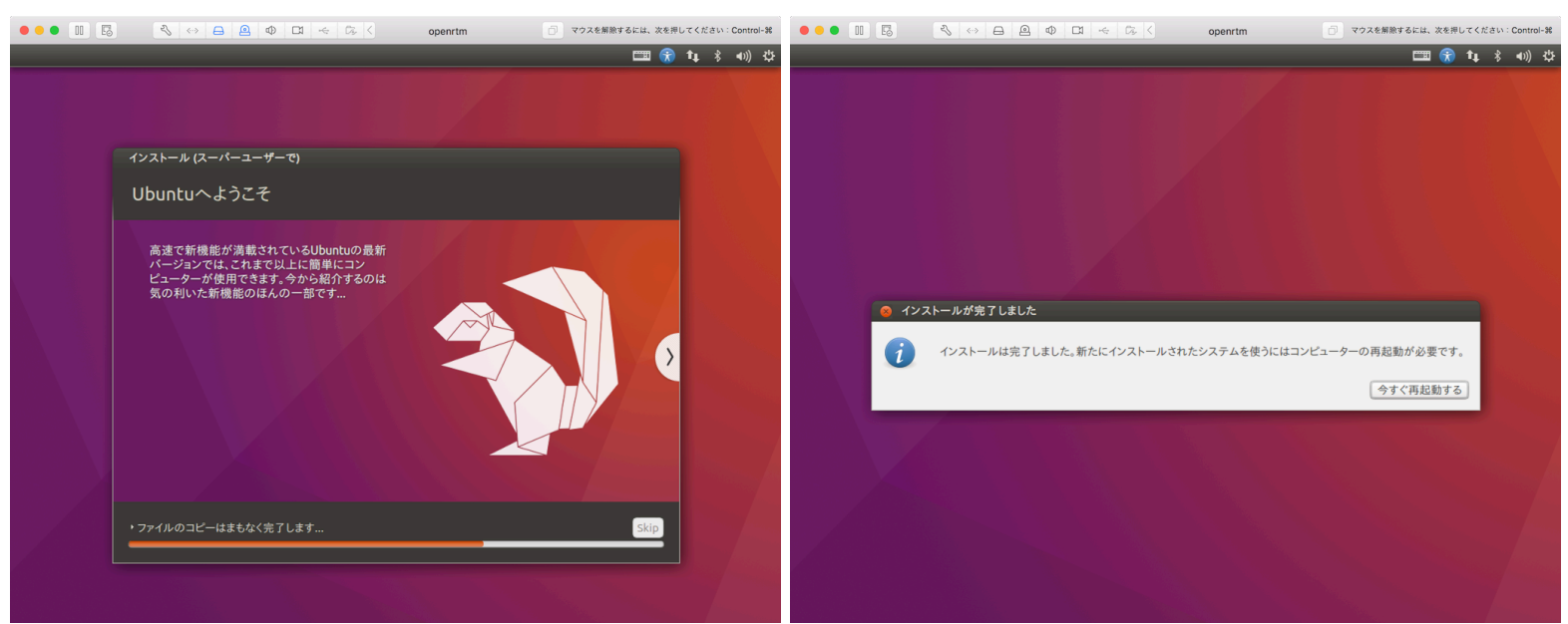

図 13 Ubuntu へようこそ

図 14 インストール完了しました

### 2 Ubuntu16.04 の設定

### 2.1 インテル® NUC キット NUC7i7BNH の有線 LAN ドライバーをインストール

このままだと有線 LAN・無線 LAN が機能していないため,有線 LAN ドライバーをインストールする.

- https://downloadcenter.intel.com/ja/product/36773/- にアクセスし、インテル® PCIe\* インテル ® ギガビットイーサネット・ネットワーク・コネクション (Linux\*) 用ネットワーク・アダプター・ドライバー ダウンロードページに移動して、e1000e.x.x.x.tar.gz をダウンロードして、1.2.1 節で用意した USB メモ リに保存する.
- インテル® NUC キットの電源を入れて、Ubuntu にログインし、ドライバを保存した USB メモリを NUC に 指す。
- USB メモリにある e1000e.x.x.x.tar.gz を,ホームディレクトリにコピーする.
- 右クリックから「端末を開く」をクリックし、以下のコマンドを入力することで、有線 LAN 環境が利用できるようになる.(執筆者環境では e1000e-3.4.0.2.tar.gz で行っています.)
- 1 |\$ tar xvzf e1000e-3.4.0.2.tar.gz
- 2 |\$ cd e1000e-3.4.0.2.tar.gz/src
- 3 |\$ sudo make install
- 4 |\$ sudo modprobe e1000e
- 5 \$ sudo reboot

### 2.2 インテル® NUC キット NUC7i7BNH の無線 LAN ドライバーをインストール

• 端末に以下の入力を行い、リポジトリ・ソフトウェアのアップデートを行う.

```
1 $ sudo mv /etc/apt/apt.conf.d/50appstream /etc/apt/apt.conf.d/50
appstream.disable
2 $ sudo apt update
3 $ sudo apt upgrade
4 $ sudo mv /etc/apt/apt.conf.d/50appstream.disable /etc/apt/apt.conf.d/50
appstream
```

5 \$ sudo apt-get update

[Y/n] で訪ねられたら、「Y」キー押して、「Enter」キーを押す.

 端末に以下の入力を行うことで、低遅延カーネル (Real-Time Kernel) を適用し、無線 LAN、 bluetooth 環境 が使用可能になる。

1 | \$ sudo apt install linux-image-lowlatency-hwe-16.04

2 |\$ sudo reboot

### 2.3 「システムプログラムの問題が見つかりました」のダイアログを消す

端末に以下の入力を行うことで,不定期に画面上に出る「システムプログラムの問題が見つかりました」ダイアログ を消すことができる. 1 |\$ sudo rm -rf /var/crash/\*

### 2.4 MATE 環境の導入

端末に以下の入力を行うことで、MATE 環境が使用可能になる.

```
1 $ sudo apt install ubuntu-mate-desktop
2 $ sudo apt remove unity ubuntu-desktop
3 $ sudo apt autoremove
4 $ sudo apt reboot
```

### 2.5 日本語名フォルダを英語名フォルダにする

MATE 端末に以下の入力を行い、ダイアログが出るので、「Update Names」をクリックする.

```
1 | $ LANG=C xdg-user-dirs-gtk-update
```

再起動すると, Configured directory for incoming files does not exists ダイアログが出るので,以下のコマンドを 実行して、Bluetooth Manager の設定を変更する.

1 |\$ gsettings set org.blueman.transfer shared-path '/home/e2/Downloads/'

- 3 OpenRTM-aist のインストール
- 3.1 必要なソフトウェアのインストール

端末に以下の入力を行う.

```
1 $ sudo apt install python-yaml git
2 $ sudo apt install libomniorb4-dev omniidl omniorb-nameserver
3 $ sudo apt install python-omniorb-omg omniidl-python
4 $ sudo apt install cmake doxygen
5 $ sudo apt install default-jdk
```

### 3.2 OpenRTM のインストール

```
3.2.1 C++ 版のインストール
端末に以下の入力を行う.
```

```
1 $ wget http://tmp.openrtm.org/pub/Linux/ubuntu/dists/xenial/main/binary-
amd64/openrtm-aist_1.1.2-0_amd64.deb
2 $ wget http://tmp.openrtm.org/pub/Linux/ubuntu/dists/xenial/main/binary-
amd64/openrtm-aist-example_1.1.2-0_amd64.deb
3 $ wget http://tmp.openrtm.org/pub/Linux/ubuntu/dists/xenial/main/binary-
amd64/openrtm-aist-dev_1.1.2-0_amd64.deb
4 $ sudo dpkg -i openrtm-aist_1.1.2-0_amd64.deb
5 $ sudo dpkg -i openrtm-aist-example_1.1.2-0_amd64.deb
```

```
3.2.2 Python 版のインストール
端末に以下の入力を行う.
```

```
1 $ wget http://tmp.openrtm.org/pub/Linux/ubuntu/dists/xenial/main/binary-
amd64/openrtm-aist-python_1.1.2-1_amd64.deb
2 $ wget http://tmp.openrtm.org/pub/Linux/ubuntu/dists/xenial/main/binary-
amd64/openrtm-aist-python-example_1.1.2-1_amd64.deb
```

3 | \$ sudo dpkg -i openrtm-aist-python\_1.1.2-1\_amd64.deb

```
4 | $ sudo dpkg -i openrtm-aist-python-example_1.1.2-1_amd64.deb
```

```
3.2.3 RTSystemEditor/RTCBuilder のインストール
端末に以下の入力を行う.
```

```
1 $ wget http://tmp.openrtm.org/pub/Linux/ubuntu/dists/xenial/main/binary-
amd64/openrtp_1.2.0-0_amd64.deb
```

```
2 |$ sudo dpkg -i openrtp_1.2.0-0_amd64.deb
```

端末に以下の入力を行い、必要ない deb ファイルを削除する.

```
1 |$ rm -f *.deb
```

# 4 Kinova SDK JACO2 のインストール

Jaco Arm をプログラムで動かすため、Kinova SDK JACO2 をインストールする.

- https://www.kinovarobotics.com/en/knowledge-hub/all-kinova-products にアクセスし、サイト内の Software の Kinova SDK JACO<sup>2</sup> をクリックし、KINOVA SDK JACO2\_1.4.2.zip をホームディレクトリ にダウンロードする.
- 端末に以下の入力を行い, SDK をインストールする
- 1 |\$ unzip -d kinova KINOVA SDK JACO2\_1.4.2.zip
- 2 |\$ cd kinova/Ubuntu/16\_04/64 bits
- 3 | \$ sudo chmod 744 SDK\_JACO2\_1.4.2\_install64
- 4 |\$ sudo sh installSDK64.sh
- インストールダイアログが出るので、以下のようにする.

```
- 「次へ」をクリックする. (図 15)
```

- /opt/JACO2SDK から/opt/JACO2\_SDK に変更して、「次へ」をクリックする. (図 16)
- 「次へ」をクリックする. (図 17)
- 「ライセンスに同意する」を選択し、「次へ」をクリックする. (図 18)
- 「インストール」をクリックする. (図 19)
- 「完了」をクリックする. (図 20)

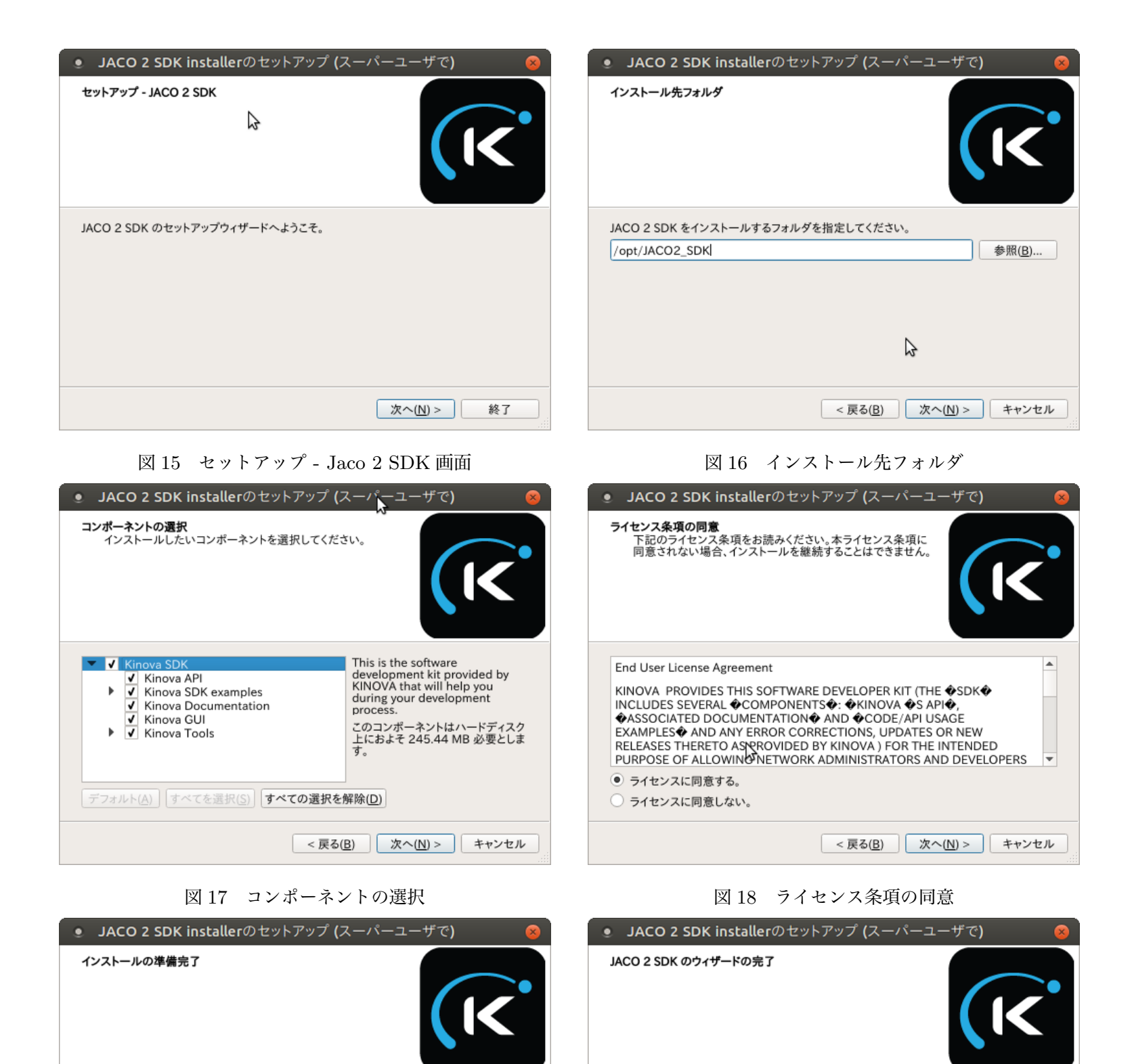

図 19 インストールの準備完了

< 戻る(B) イン ハール(1) キャンセル

このコンピュータに JACO 2 SDK をインストールする準備ができました。245.44 MB のディ スク容量を使用します。

図 20 JACO 2 SDK のウィザードの完了

2

完了(F)

JACO 2 SDK のウィザードを終了するには「完了」をクリックしてください。

# 5 PS4 コントローラの設定

低遅延カーネル (Real-Time Kernel) 下では、PS4 コントローラが機能しないため、ds4drv を導入する.

```
5.1 ds4drv のインストール
```

端末に以下の入力を行う.

```
1 $ sudo apt install python-pip
2 $ sudo pip install ds4drv
```

### 5.2 ds4drv の設定

端末に以下の入力を行う.

```
1 $ git clone https://github.com/chrippa/ds4drv.git
2 $ cd ds4drv/udev
3 $ sudo cp 50-ds4drv.rules /etc/udev/rules.d/
4 $ sudo udevadm control --reload-rules
5 $ sudo udevadm trigger
6 $ cd ../systemd
7 $ pluma ds4drv.service
```

ds4drv.serviceの7行目の「/usr/bin/ds4drv」を,「/usr/local/bin/ds4drv」に書き換えて保存する. 端末に以下の入力を行う.

```
1 $ sudo cp ds4drv.service /etc/systemd/system/
2 $ sudo systemctl daemon-reload
3 $ sudo systemctl start ds4drv.service
4 $ sudo systemctl enable ds4drv.service
```